# **Discovery Service Basics**

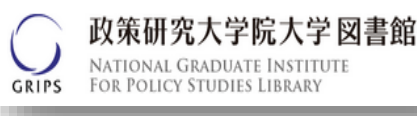

## 1. Basic Search

#### Go to the library's homepage at <u>http://www.grips.ac.jp/main/lib/en/</u>

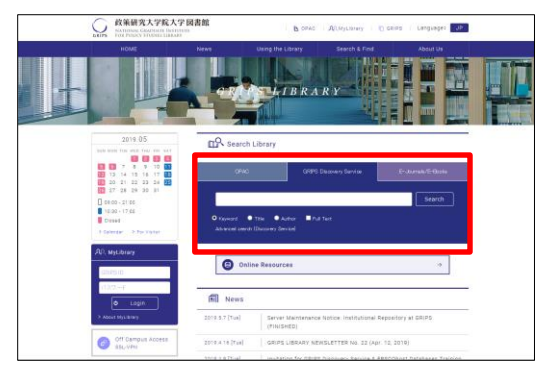

- ① Click on the "GRIPS Discovery Service" tab.
- ② Enter your search terms in the search box.
   ※ Keyword search is the default. It allows you to search automatically across multiple fields

   (e.g. article title, abstract, author, subject, publisher, journal title etc.).
- ③ Click "Search".

**Discovery Service** provides a single search across many resources. This has a greater potential for serendipity than ordinary searches.

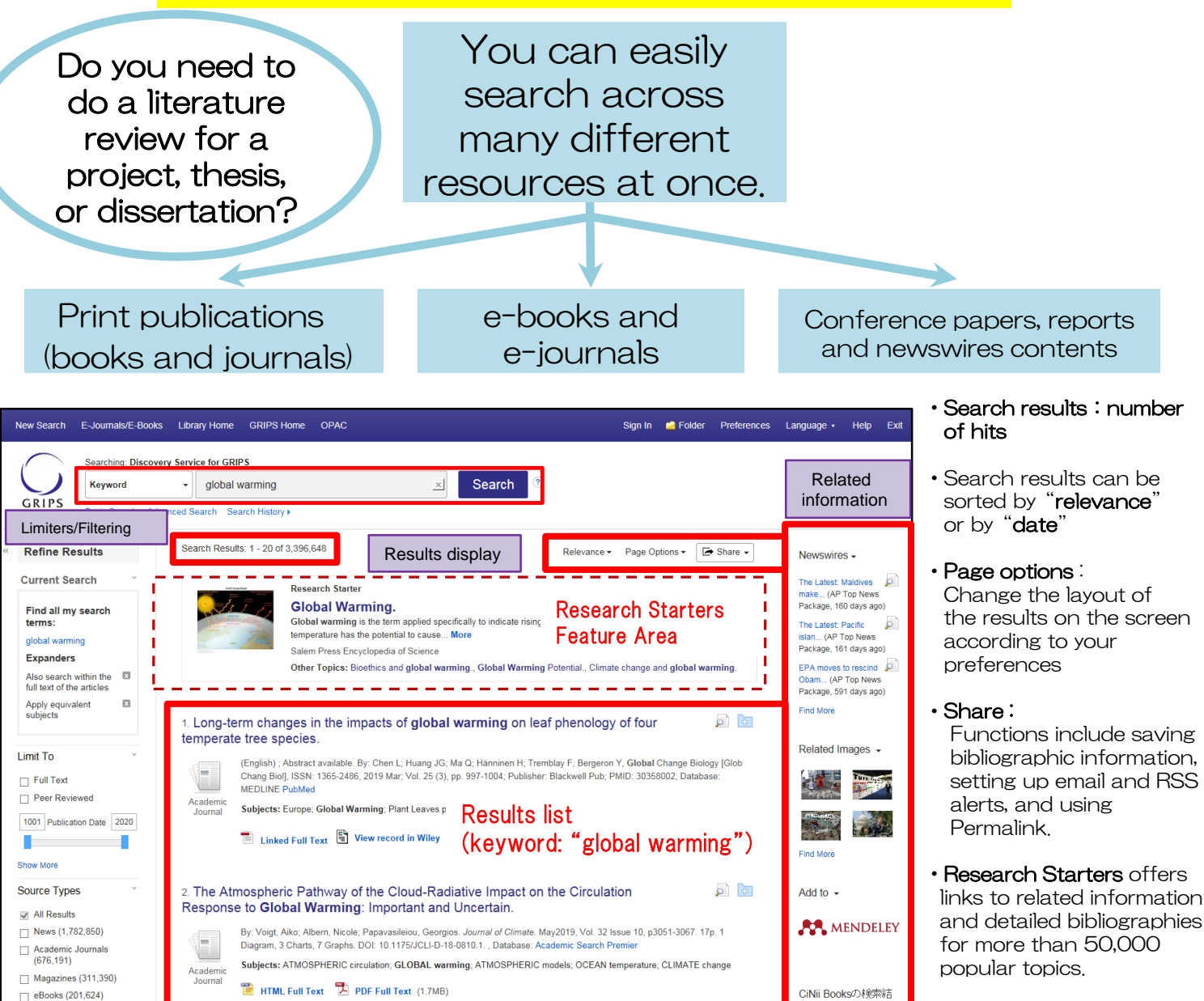

## 2. Viewing Search Results

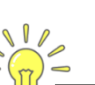

#### 1) Refining search results by facets

Search results can be refined by filters such as full text, peer reviewed, source types, subject, publisher, publication, language, geography or content provider

#### Search results are ordered by relevance. If your initial search is unsuccessful, try using different keywords !

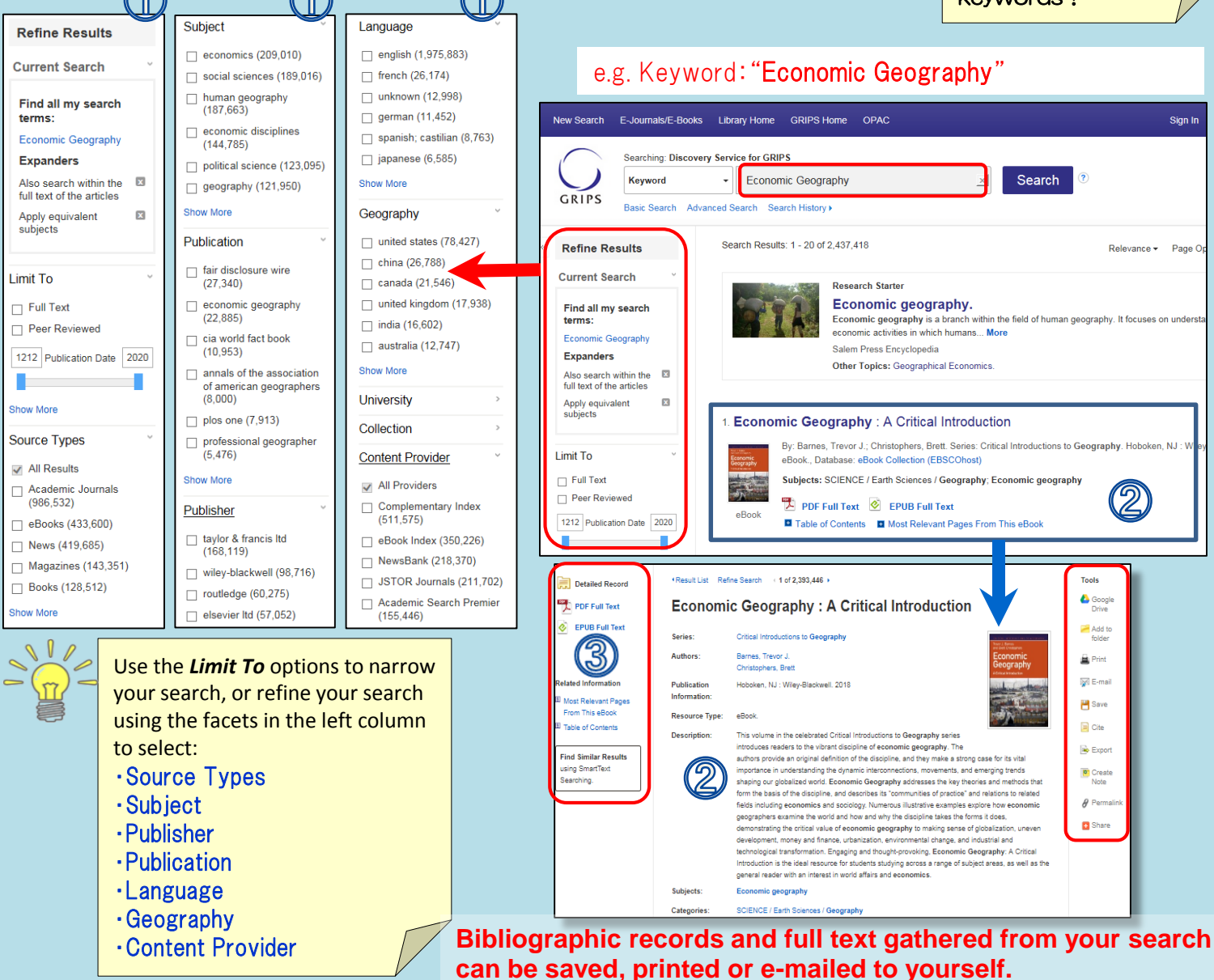

### Links to full-text and other options

| PDF Full Text HTML Full Text                                                                                                    | Links to the full-text version available<br>via GRIPS Discovery<br>The complete article is available in HTML,<br>PDF or both. Text-To-Speech and translation<br>features may be available for HTML<br>documents. |
|----------------------------------------------------------------------------------------------------|----------------------------------------------------------------------------------------------------|
| View record in Linked Full Text                                                                                                    | Links to subscribed resources<br>The link will direct you to the publisher's<br>website. Note that, due to licensing<br>restrictions, not all e-resources are available<br>from off-campus.                      |
| 🕡 Full Text Finder                                                                                                    | [Full Text Finder] will appear if any other links are available.                                                                                                    |
|                                                                                                    |                                                                                                    |
| Check Related Information [Full text not available] Other options (such as checking GRIPS Library OPAC or Google Scholar) may be displayed. |                                                                                                    |

#### Bibliographic record

A detailed record (including title, author, publisher, publication year, content provider) can be viewed by clicking the title of the article in the search results list.

#### 3 Links on the search results page

When viewing your search results, depending on the availability of the full-text, you will see different links such as:

- PDF Full Text
- View Record in [publisher's name]
- Linked Full Text
- Check Related Information